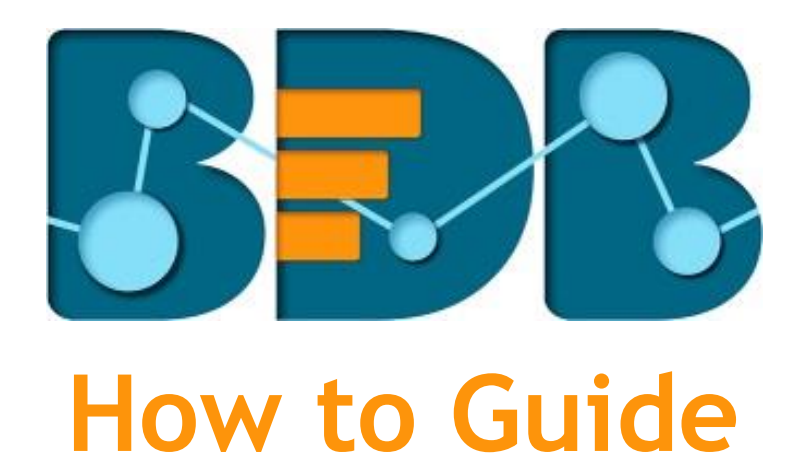

# **Create a Business Story**

Version: Release 3.0

Date: 31<sup>st</sup> August 2017

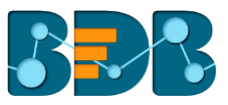

#### Contents

| 1. | Document Purpose                                | 3 |
|----|-------------------------------------------------|---|
| 2. | Pre-requisites                                  | 3 |
| 3. | Step-by-Step Process to Create a Business Story | 3 |
| 4. | Signing Out                                     | 7 |

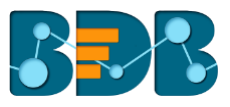

#### 1. Document Purpose

The purpose of this document is to guide users on how to access and create a Business Story. It is recommended that users follow the step by step process given below.

#### 2. Pre-requisites

- Browser that supports HTML5
- Operating System: Windows 7
- Basic understanding of the BizViz Server
- Permission to access and use Data Center Module of the BDB Platform
- Basic understanding of how to access, create, and modify Data Stores under the Data Center module of the BDB Platform.

### 3. Step-by-Step Process to Create a Business Story

The process covers steps to access, create, and save a Business Story document.

- i) Open BDB Enterprise Platform Link: <u>http://apps.bdbizviz.com/app/</u>
- ii) Enter your credentials to log in.
- iii) Click 'Login'

| Walcome to Pig Data Piz/(iz (PDP)                       |                                             |
|---------------------------------------------------------|---------------------------------------------|
| welcome to big Data bizviz (bDb)                        |                                             |
| Email                                                   | Decision Platform                           |
| Password                                                | Big Data Pipeline Framework                 |
| Forgot password?                                        | Dashboard Designer                          |
| Enterprise                                              | ETL (Self-Service Data Preparation)         |
|                                                         | Geospatial Analysis (Location Intelligence) |
|                                                         | Predictive Analysis                         |
|                                                         | Play (Beta Release)                         |
| Login                                                   | Self-Service BI (Business Story)            |
|                                                         | Social Media Browser                        |
|                                                         | Sentiment Analysis                          |
| Copyright © 2015-2017 BDB (BizViz Technologies Pvt Ltd) | Survey                                      |

iv) Users will be redirected to the BDB Platform home page.

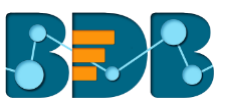

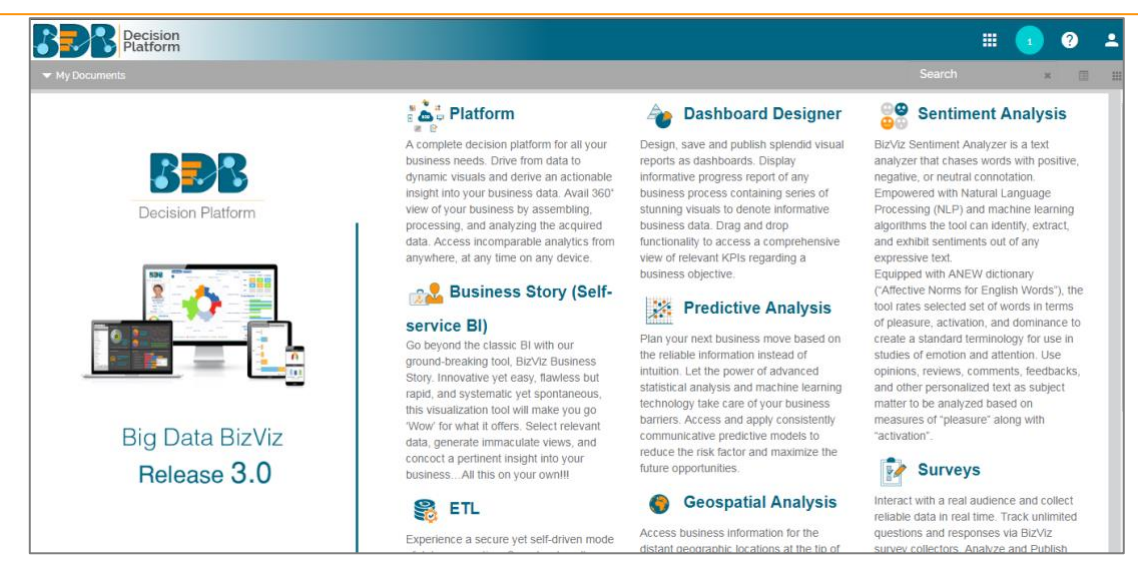

- v) Select '**My Documents**' or '**Public Documents**' using the Platform home page.
- vi) Right-click on the blank space of the 'My Documents' or 'Public Documents'
- vii) A context menu opens.
- viii) Select 'Create Story' option from the context menu.

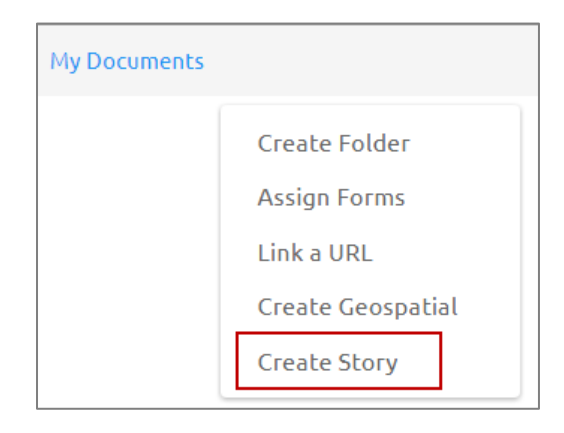

- i) A new window pops-up.
- ii) Fill in the following information:
  - 1. Title: Enter a title for the story document
  - 2. Description: Describe the story document (optional)
- iii) Click 'Save'

| Create Story | ×           |
|--------------|-------------|
| Title        | BI Story    |
| Description  | Description |
|              |             |
|              | Close Save  |

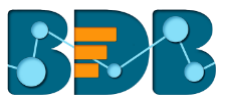

- i) By clicking 'Save' on the 'Create Story' pop-up window.
- ii) Users will be redirected to select a data store.
  - 1. Select a 'Data Connector Type' using the filter.
  - 2. Search a data store using the 'Search' bar.
  - 3. Select a data store from the list

| ▼ My Document | is / 🔻 Bl Story         |     |             | ۵ | Comment | s 💒 |
|---------------|-------------------------|-----|-------------|---|---------|-----|
| BI Story      | Select Data Store       |     | Data Search |   | ×       | Ţ   |
|               | Data Connector Type     |     |             |   |         |     |
|               | All                     | •   |             |   |         |     |
|               | Search                  | ۹   |             |   |         |     |
|               | MySQL_DS_011            |     |             |   |         |     |
|               | Oracle_Data Store_Build | 3.0 |             |   |         |     |
|               | MSSQL_DS_Build3.0_20    | Ju  |             |   |         |     |
|               | MySQL_DS_Build3.0_20    | Ju  |             |   |         |     |
|               | MySQL_DS_DateField_Sin  | m   |             |   |         |     |
|               | MySQL_DS_WithoutDate    | Fi  |             |   |         |     |
|               | MSSQL_DS_HugeData_D     | at  |             |   | 100     |     |
|               | MCCOL Control Date Ch   |     |             |   | _       |     |

- iii) On selecting a data store, the following information will be displayed:
  - 1. A Dimensions/Measures list for the selected data store.
  - 2. 'Shared Views' option to add an existing view on the story board (if any view has been created using the data store).
  - 3. 'Create New' option to create a new view using the selected data store.

| <ul> <li>My Documents</li> </ul> | / 🔻 Bl Story                             |                           |            |                       |                                  |              |   | ۵ | Commer |
|----------------------------------|------------------------------------------|---------------------------|------------|-----------------------|----------------------------------|--------------|---|---|--------|
| BI Story                         | _                                        |                           |            |                       | Data Search                      |              | 0 | - |        |
|                                  | Select Data                              | Store                     |            |                       |                                  |              |   | × |        |
|                                  | Data Connector Type                      |                           |            | Model Data            |                                  |              |   |   |        |
|                                  | All                                      |                           | •          | Dimensions / Measures |                                  | Shared Views |   |   |        |
|                                  | Model D                                  | Add view form shared list |            |                       |                                  |              |   |   |        |
|                                  |                                          |                           | ~          | Alle Middle Name      | Chared Views                     |              |   |   |        |
|                                  | Model Data                               |                           |            | 🔤 Last Name           |                                  | Create New   |   |   |        |
|                                  | Model Data Store<br>Model Data Store_NLP | Store                     |            | 🔤 School              |                                  |              |   |   |        |
|                                  |                                          | Store_NLP                 | Abc GPA    | - <b>-</b>            | Design New view from data source |              |   |   |        |
|                                  |                                          |                           | Abc Gender | Abc Gender            |                                  |              |   |   |        |
|                                  |                                          |                           |            | Abc Race              | Create New                       |              |   |   |        |
|                                  |                                          |                           |            | Abo Ethnicity         |                                  |              |   |   |        |
|                                  |                                          |                           |            |                       |                                  |              |   |   |        |
|                                  |                                          |                           |            |                       |                                  |              |   |   |        |

iv) Click 'Create New' icon 🕇

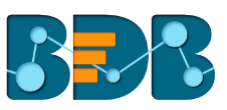

| Select Data Store                           | ect Data Store                                                       |              |                                           |  |  |  |
|---------------------------------------------|----------------------------------------------------------------------|--------------|-------------------------------------------|--|--|--|
| Data Connector Type       All       Model D | Model Data<br>Dimensions / Measures<br>Rec First Name<br>Middle Name | Shared Views | Shared Views<br>Add view form shared list |  |  |  |
| Model Data<br>Model Data Store              | Ame Last Name                                                        |              |                                           |  |  |  |
| Model Data Store_NLP                        | Anc GPA                                                              |              |                                           |  |  |  |
|                                             | Aec Gender<br>Aec Race                                               | Create New   |                                           |  |  |  |
|                                             | 👞 Ethnicity                                                          |              |                                           |  |  |  |

i) Users will be redirected to the 'Design New' page.

| ✓ My Documents / ▼ Bi Story Comm |                                                 |                                            |                   |                                         |                  |          |                | 2 |
|----------------------------------|-------------------------------------------------|--------------------------------------------|-------------------|-----------------------------------------|------------------|----------|----------------|---|
| BI Story: Design New             |                                                 |                                            | +                 | Ŧ                                       | н                |          |                |   |
| 曼 Model Data 🚯                   | Untitled 🖋                                      | Dimensions / Measures                      | Slicer            | ۲Î و                                    | Chart Propertie  |          |                |   |
| Search Dimensions / Measures Q   | /                                               | Totag and brop Dimension of Measure Here I | Here I            |                                         | General Settings |          |                |   |
| Abc First Name                   | Summary 🌣                                       |                                            |                   |                                         |                  | ille ind | 85             |   |
| Abc Middle Name                  |                                                 |                                            |                   | ~~~~~~~~~~~~~~~~~~~~~~~~~~~~~~~~~~~~~~~ | Enable Slider    | )        |                |   |
| Abc Last Name                    | -                                               |                                            |                   |                                         |                  | Ø        | ↓ <del>,</del> |   |
| Abc School                       |                                                 |                                            | Show Legend       |                                         |                  |          |                |   |
| Abc GPA                          |                                                 | <u>.</u>                                   | Catagon: Avia     |                                         |                  |          |                |   |
| Abc Gender                       |                                                 |                                            | Title             |                                         |                  |          |                |   |
| Abc Ethnicity                    |                                                 |                                            |                   |                                         | Label Angle      | ///      |                |   |
| Abc Gifted                       |                                                 |                                            |                   |                                         | Avia Label       |          |                |   |
| Abc SWD                          | [Select Dimension or Measure to Visualize Data] |                                            |                   |                                         | Axis Laber       | -        |                |   |
| Abc LEP                          |                                                 |                                            | Primary Value Axi | \$                                      |                  |          |                |   |
| Abc At Risk                      |                                                 |                                            |                   | $\mathbf{\Theta}$                       | Title            |          |                |   |

- ii) Drag and drop the required dimensions/measures from the data store (As displayed in the below image).
- iii) A graphical view (based on the selected dimensions/measures) will be created and displayed instantly.
- iv) Click the 'Save' icon

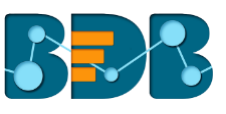

| BI Story: Design New               |                     |                       |              |      |                                               |          |                  | +          | Ŧ  | н |
|------------------------------------|---------------------|-----------------------|--------------|------|-----------------------------------------------|----------|------------------|------------|----|---|
| S Model Data 3                     | Sum(Student Number) | Dimensions / Measures | Sum/Stud I w | 5    | <b>Slicer</b><br>[ Drag and Drop Dimension He | rel 🌆    | Chart Properti   | es         |    |   |
| Search Dimensions / Measures Q     | By Gender 🦽         |                       | Jun Jun : A  |      |                                               |          | General Settings |            |    |   |
| Abc First Name                     | Summary 🔅           |                       |              |      |                                               |          | Style            | bille indi | 85 |   |
| Abc Middle Name                    | 50B                 |                       |              |      |                                               | ~~~      | Enable Slider    |            |    |   |
| Abc Last Name                      |                     |                       |              |      |                                               |          | Order            | 0 II       | ļ. |   |
| Abc School                         | 45B                 |                       |              |      |                                               |          | Show Legend      | )          |    |   |
| Abc GPA                            | 408                 |                       |              |      |                                               | <u>.</u> | Category Axis    |            |    |   |
| Abc Race                           | 408                 |                       |              |      |                                               | ~~~      | Title            |            |    |   |
| Abc Ethnicity                      | 35B                 |                       |              |      |                                               |          | Label Angle      | ///        | ш  |   |
| Abc Gifted                         |                     |                       |              |      |                                               |          | Axis Label       |            |    |   |
| Abc SWD                            | 30B                 |                       |              |      |                                               | · •      | Driman (Value Av | le .       |    |   |
| Abc LEP                            | 25B                 |                       |              |      |                                               |          | Title            | 13         |    |   |
| Abc AL RISK<br>Abc Assessment Year | 200                 |                       |              |      |                                               |          | Axis Label       |            |    |   |
| Авс Туре                           | 20B                 |                       |              |      |                                               | 10%      |                  |            |    |   |
| Abc Subject                        |                     | Female                |              | Male |                                               | 9        | Format Type      | Auto       |    | • |

V) The newly created view will be saved on the Story Board. Users can create and save multiple views using the above given steps.

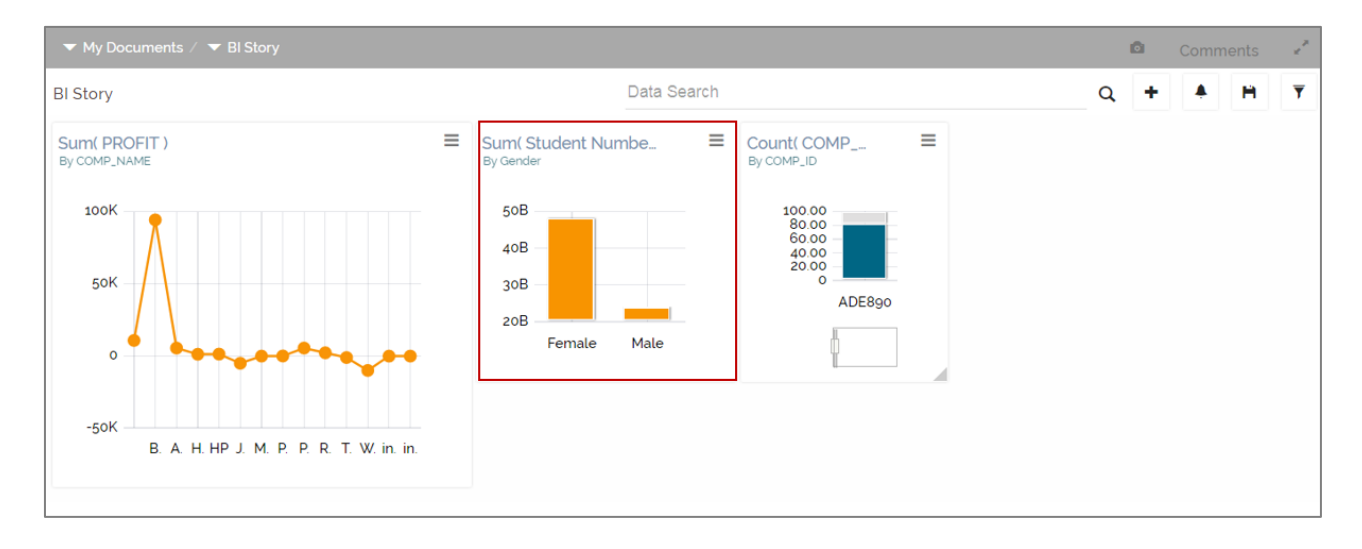

## 4. Signing Out

The following steps describe how to sign out from the BizViz Platform:

- i) Click the 'User' icon **2** on the Platform home page.
- ii) A menu appears with the logged in user details.
- iii) Click 'Sign Out'
- iv) Users will be successfully logged out from the BizViz Platform.

Note: By Clicking the 'Sign Out' option users will be redirected to the 'Login' page of the BizViz platform.